# Font Lab Keyboard Shortcuts

| EDIT MENU        |             |        |                                     |
|------------------|-------------|--------|-------------------------------------|
| Сору             | ₩-C         |        |                                     |
| Cut              | ₩-X         |        |                                     |
| Paste            | <b>₩</b> -V |        |                                     |
| Paste Special    | ₩-Opt       | t-V    |                                     |
| Select All       | ₩-А         |        |                                     |
| Deselect         | ₩-D         |        |                                     |
| Undo             | ₩-Z         |        |                                     |
| Redo             | Ж-Ү         |        |                                     |
| Find             | F3          |        |                                     |
| Insert           | ₩-Shi       | ft-V   | Replaces the current selection with |
|                  |             |        | the clipboard contents              |
| Invert selection | n           | Ж-І    |                                     |
| Properties pa    | nel         | Opt-Re | eturn (Enter)                       |

### VIEW

```
Guidelines X-Shift-L
Grid
          ₩-Shift-G
Nodes
          ₩-Shift-N
Connections ℜ-Shift-C
Control vectors
                ₩-Shift-W
Edit mask Ctrl-H
Background X-Shift-B
Font Audit X-Shift-F
Hints
          ₩-Shift-H
Preview mode ₭-Shift-P or the `key
Zoom 200% 🕱-6
Zoom 100% X-5
Zoom 50% X-4
Zoom 25% 🖁 🖁 -3
Zoom 12.5% X-2
Zoom 6.25% X-1
Zoom in
          Ж-+
Zoom Out 🛛 🛱 --
```

## GLYPH MENU (not window)

| Add Component                                                     | Opt-Help                            | Adds new componet to the composite character                                                   |
|-------------------------------------------------------------------|-------------------------------------|------------------------------------------------------------------------------------------------|
| Edit Composite<br>Choose glyph<br>Generate Glyphs<br>Rename glyph | ೫-Help<br>೫-Backspace<br>೫-G<br>೫-∖ | Activates the Composite editing tool<br>Chooses a glyph by name<br>Opens Generate Glyph dialog |
| TOOLS                                                             |                                     |                                                                                                |
| Transform                                                         | Ж-т                                 | Transforms current character<br>or selected characters                                         |
| Transform Range                                                   | ₿-Shift-T                           | Transform many characters<br>or many fonts                                                     |
| Transform Selection                                               | <b>H</b> -9                         | Scales, rotates or skews the selected portion of the outline                                   |
| Snap to guides                                                    | <b>∺</b> -F9                        |                                                                                                |

| Copy to Temp<br>Clear Templat<br>Copy to Mask<br>Clear Mask<br>Mask to Maste<br>Create backgro<br>Remove backgro<br>Remove backgro<br>Convert to Try<br>Convert to Tru<br>Optimize cont | late<br>e<br>ound<br>und<br>ground<br>be 1 cur<br>ieType o<br>our | 第-Shir<br>第-Shi<br>第-M<br>第-K<br>第-J<br>第-B<br>第-Opt<br>第-Opt<br>第-Opt<br>こurves<br>第-E | ft-M<br>ft-K<br>t-Y<br>t-R<br>#-Shir<br>Applie<br>optimi | ft-3<br>ft-2<br>s the automatic outline<br>zation feature |
|----------------------------------------------------------------------------------------------------|-------------------------------------------------------------------|-----------------------------------------------------------------------------------------|----------------------------------------------------------|-----------------------------------------------------------|
| Merge Contou                                                                                                    | rs                                                                | <b>೫</b> -F10                                                                           | optim                                                    | Combines all overlapping parts of the outline             |
| Curve                                                                                                    | Opt-6                                                             | or X-0                                                                                  | pt-C                                                     | Approximates a segment of the<br>outline with a curve     |
| Envelope                                                                                                    | ₩-Opt                                                             | :-E                                                                                     | Modifi                                                   | es the outline as if it was                               |
| Interpolate                                                                                                    | ₩-Opt                                                             | :-P                                                                                     | Modifi<br>few 'ba                                        | es the outline by moving a<br>ase' points                 |
| Reverse conto                                                                                                    | ours                                                              | ₩-Opt                                                                                   | t-1                                                      | Reverses the countours' direction                         |
| Set startpoints %-Op                                                                                                    |                                                                   | ₩-Opt                                                                                   | t-T                                                      | Sets the starting point of a contour                      |
| Set                                                                                                    | Opt-0 or 淃-0                                                      |                                                                                         | pt-S                                                     | Set precise positions of outline points                   |
| Position bitma                                                                                                    | ар                                                                | 悉-Opt                                                                                   | I-B                                                      | Sets the size and position of the bitmap background layer |

Preferences F10

### WINDOW

### METRICS WINDOW

| ₩-Page Up and ₩-Page Down |                                       | Browse the list of predefined strings     |  |
|---------------------------|---------------------------------------|-------------------------------------------|--|
| Page Up and Page Down     |                                       | Move to the previous or next glyph        |  |
|                           |                                       | in the string                             |  |
| ₩-] and Ж-[               | Replaces the                          | current glyph in the string with the next |  |
|                           | or previous glyph from the font chart |                                           |  |
| Space + Mouse Drag        | Scrolls                               | the window with the Hand Tool             |  |

#### FONT WINDOW

| Arrow keys          | Moves the current character mark one cell right, left, up or down, according to the key used |
|---------------------|----------------------------------------------------------------------------------------------|
| Option-Right Arrow  | Moves 2 cells right                                                                          |
| Option-Left Arrow   | Moves 2 cells left                                                                           |
| Page Up and Page Do | wn Moves the character mark one screen                                                       |
|                     | up or down                                                                                   |
| ₩-Left Arrow        | Moves the character mark to the leftmost character                                           |
|                     | on the current row                                                                           |
| ₩-Right Arrow       | Moves the character mark to the rightmost character                                          |
|                     | on the current row                                                                           |
| Shift-Click         | Selects the continuous set of characters                                                     |
| ₩-Click             | Selects separate characters                                                                  |

| Return or Enter         | Opens    | the current character            | for editing         |
|-------------------------|----------|----------------------------------|---------------------|
| ₩-Return                | Opens    | the current character            | for editing         |
|                         |          |                                  |                     |
| GLYPH WINDOW            |          |                                  |                     |
| Show next character     | in editi | ng field                         | . key or 晞-]        |
| Show the previous cl    | naracte  | r in editing field               | , key or            |
| ₩-L Lock/               | unlock t | he keyboard to directl           | y select characters |
| with t                  | he keyb  | oard keys                        |                     |
| Show centers            | С        |                                  |                     |
| Show grid               | G or S   | hift-Opt-G                       |                     |
| Show outline            | 0 or S   | hift-Opt-O                       |                     |
| Show point numbers      | Shift-(  | Opt-P                            |                     |
| Select contour          | 2-Clicl  | <pre>c path</pre>                |                     |
| Switch node type        | 2-Clicl  | < node                           |                     |
| Sub-select (gray)       |          | Click node or handle             |                     |
| Select node(s) (red)    |          | Click-drag around no             | des                 |
| Sub-select path (gra    | y)       | Click path                       |                     |
| Select path (red)       | Click-0  | trag line's end nodes            |                     |
| Insert node             | ₩-Op     | t-Click path                     |                     |
| Merge (gray) node       | Click;   | Delete key                       |                     |
| Path to TT-T1, T1-TT    | Opt-C    | ick path                         |                     |
| Magic Select Path       | ₩-Cli    | ck near path                     |                     |
| Magic Select 2nd Pat    | h        | ₿-Shift-Click near pa            | ith                 |
| Equalize Bezier handles |          | Opt-Drag handle                  |                     |
| Move node, not handles  |          | Click & hold node; Opt-Drag node |                     |
| Slide node, not hand    | les      | Shift; Click-Drag node           | õ                   |
| Add handle to node      | Opt-D    | rag node                         |                     |
| Transform path          | 3-Clicl  | <pre>&lt; path</pre>             |                     |
| Transform compone       | nt       | Click, drag handle               |                     |
| Show contextual me      | nu       | Ctrl-Hold on item                |                     |
| Show/Hide Glyph ba      | r        | Tab                              |                     |
| Instant zoom in         | Z        |                                  |                     |
| Instant zoom out        | X        |                                  |                     |
| Show Preview            |          |                                  |                     |

### MODES

| Edit mode   | Opt-1 |   |
|-------------|-------|---|
| Sketch mode | Opt-2 |   |
| Meter mode  | Opt-4 | 1 |

This is the measurement mode, very handy.